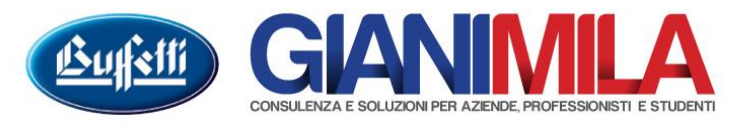

## **Creazione Causali**

Per creare una nuova Causale Contabile accedere al menù Prima Nota  $\rightarrow$  Gestione Causali Contabili Dalla maschera che si apre a video cliccare su Anagrafica causali  $\rightarrow$  Nuova causale

| Gestione causali contabili blindate                                        |                                                                                               |  |  |  |  |  |  |
|----------------------------------------------------------------------------|-----------------------------------------------------------------------------------------------|--|--|--|--|--|--|
| 🖹 Anagrafica causali 👻 🛐 Person. causali 🚔 Stampa                          |                                                                                               |  |  |  |  |  |  |
| Opzioni Filtri Ricerca                                                     |                                                                                               |  |  |  |  |  |  |
| Acquisti Vendite Corrisp. Vent Contabili Tutte                             |                                                                                               |  |  |  |  |  |  |
| C. 👚 Descrizione Blindata Versione Pers Registro Iva Tipo mo               | ovimento Diff Auto Autof IVA sospeso IVA per cassa S 🔺                                        |  |  |  |  |  |  |
| 1 FATTURA DI VENDITA 🗃 Blind 2013.001 📄 Vendite Docume                     | ento non Incassato o non p                                                                    |  |  |  |  |  |  |
| 2 FATTURA DI VENDITA INCASSA 🗃 Blind 2014.002 📄 Vendite Docume             | ento IVA incassato                                                                            |  |  |  |  |  |  |
| 3 FATTURA DIFFERITA DI VENDITA 🗃 Blind 2014.002 Vendite Docume             | ento non Incassato o non p 🕑 🛛 🔢 Il tasta "Carria da" apresenta di richiamana                 |  |  |  |  |  |  |
| 4 FATTURA DI VENDITA IVA MOSS 🗃 Blind 2015.003 📄 Vendite Docume            | ento non Incassato o non p                                                                    |  |  |  |  |  |  |
| 6 FATTURA VENDITA (Risconti) 🗃 Blind 2013.001 Vendite Docume               | ento non Incassato o non p una causale pre esistente e duplicarla.                            |  |  |  |  |  |  |
| 7 NOTA DEBITO A CLIENTE 🗃 Blind 2013.001 Vendite Docume                    | ento non Incassato o non p                                                                    |  |  |  |  |  |  |
| 8 NOTA CREDITO A CLIENTE 🗃 Blind 2013.001 Vendite - Detrazione Docume      | 🗃 🕐 Causali contabili 💦 🦷                                                                     |  |  |  |  |  |  |
| 9 NOTA DEBITO A CLIENTE IVA M 🗃 Blind 2015.003 Vendite Docume              |                                                                                               |  |  |  |  |  |  |
| 10 NOTA CRED. A CLIENTE IVA MO Blind 2015.003 Vendite - Detrazione Docume  | ent                                                                                           |  |  |  |  |  |  |
| 15 CESSIONE CESPITE 🗃 Blind 2013.001 📄 Vendite Cessione                    |                                                                                               |  |  |  |  |  |  |
| 16 CESSIONE CESPITE MINIMI E P 🗃 Blind 2013.001 📋 Vendite Cessione         | et Lopia da                                                                                   |  |  |  |  |  |  |
| 20 AUTOFATTURA AUTOCONSUMO 🗃 Blind 2013.001 Vendite Docume                 | enti<br>Personalizzazione della causale I Operazioni agganciate alla causale                  |  |  |  |  |  |  |
| 21 AUTOFATTURA CESSIONI GRAT 🗃 Blind 2013.001 Vendite Docume               |                                                                                               |  |  |  |  |  |  |
| 40 INCASSATA FATTURA 🗃 Blind 2013.001 📄 Operazione Conta Incasso           | Fa Descrizione                                                                                |  |  |  |  |  |  |
| 45 INCASS.FATT.CESS.CESP.MIN/P 🗃 Blind 2013.001 📋 Operazione Conta Incasso | Fa                                                                                            |  |  |  |  |  |  |
| 51 FATTUBA ACQUISTI 🗃 Blind 2013.001 Acquisti Docume                       | Protection Registro IVA Digitando due volte il tasto Invio il programma                       |  |  |  |  |  |  |
| 52 FATTURA ACQUISTI PAGATA 🗃 Blind 2014.002 Acquisti Docume                | ente conoro uno puovo cousolo attribuondo como                                                |  |  |  |  |  |  |
| 53 FATTURA DIFFERITA D'ACQUISTO Blind 2014.002 Acquisti Docume             | enti Fattura differita E genera una nuova causare attribuendo come                            |  |  |  |  |  |  |
| 56 FATTURA ACQU.(Risconti) 🗃 Blind 2013.001 Acquisti Docume                | enti 🗆 IVA MOSS codice il primo disponibile.                                                  |  |  |  |  |  |  |
| 57 NOTA CREDITO FORNITORE Blind 2013.001 Acquisti - Detrazio Docume        | enti 🔄 IVA in sospeso ————                                                                    |  |  |  |  |  |  |
| 58 NOTA DEBITO FORNITORE 🗃 Blind 2013.001 Acquisti Docume                  | enti 🔲 Fattura 🗌 metzrag, tattura 👔 rattura sospesa 👔 rag, rattura sosp                       |  |  |  |  |  |  |
| 59 BOLLETTA DOGANALE 🗃 Blind 2015.006 Acquisti Docume                      | enti                                                                                          |  |  |  |  |  |  |
|                                                                            | Eathura 🔲 Inc /Pag fathura 🗍 IVA esigibile per dec. 12 mesi 🗍 Disapplic, regime IVA per cassa |  |  |  |  |  |  |
| Pronto                                                                     |                                                                                               |  |  |  |  |  |  |
|                                                                            | Tipo movimento                                                                                |  |  |  |  |  |  |
|                                                                            |                                                                                               |  |  |  |  |  |  |
|                                                                            | Pagamento fatture con riteruita d'acconto 🔲 Risconti 🔲 Compensi strutture sanitarie private   |  |  |  |  |  |  |
| Pagamento/gestione_scadenze                                                |                                                                                               |  |  |  |  |  |  |
|                                                                            |                                                                                               |  |  |  |  |  |  |
|                                                                            |                                                                                               |  |  |  |  |  |  |
|                                                                            | Pronto Selezione                                                                              |  |  |  |  |  |  |
|                                                                            |                                                                                               |  |  |  |  |  |  |

Di base consigliamo di richiamare dalla funzione "Copia da" una causale esistente e utilizzarla come base della nuova causale limitandosi a cambiare la descrizione proposta.

Poniamo di voler creare una causale per rilevare gli Affitti Passivi... Utilizzeremo come base la causale standard 618 - GIROCONTO

| Codice Causale Copia da                                                                                                    | Personalizzazione Modelli/Aziende                                                                                                    |
|----------------------------------------------------------------------------------------------------|----------------------------------------------------------------------------------------------------|
| Personalizzazione della causale Uperazi Descrizione Registro IVA Fattura differita Fattura autotra IVA MOSS IVA in sospeso Fattura Inc./Pag. fattu IVA per cassa | Copia Tabella Codici causali  Colice Descrizione causale da cui copiare  Gita Gita Gita Gita Codice Descrizione causale da cui copiare  Gita Gita Gita Codice 1073 |
| Fattura     Inc./Pag. fattura     Tipo movimento     Pagamento fatture con ritenuta d'acc     Pagamento/gestione scadenze                                        | OK Annulla                                                                                                    |

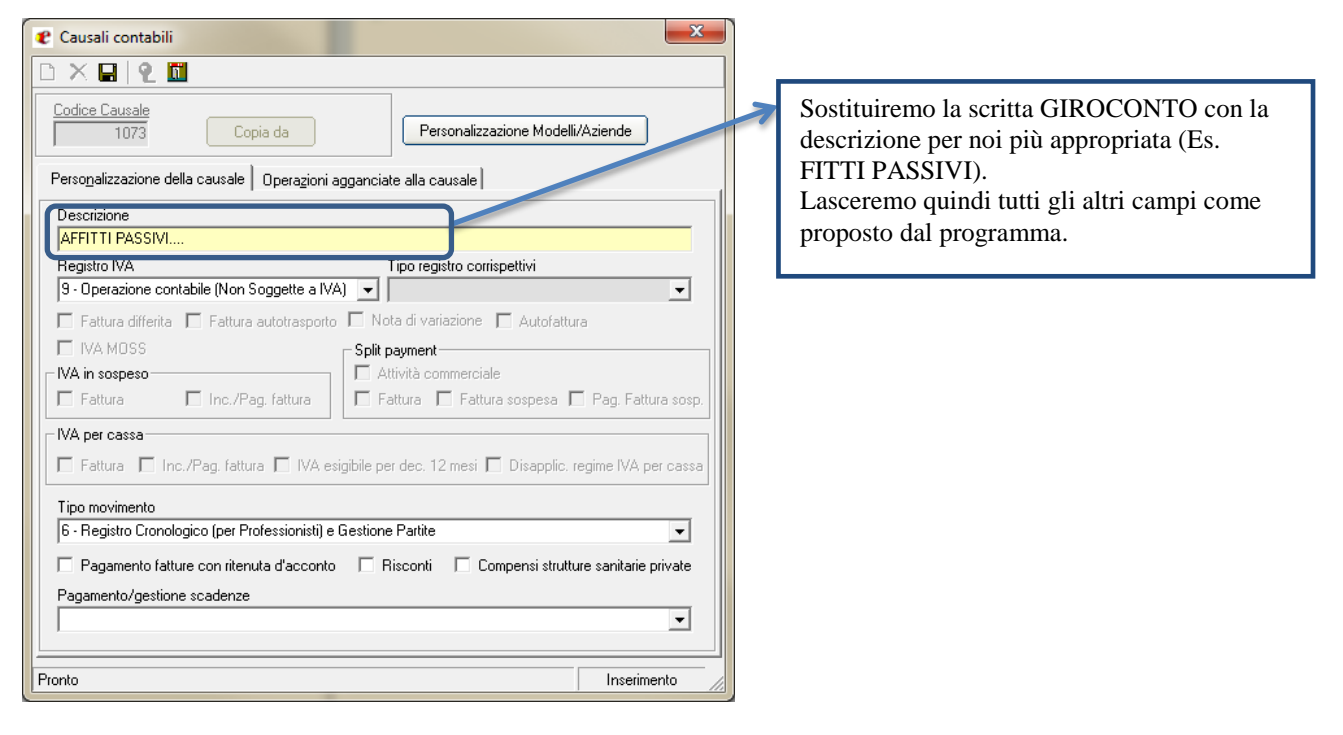

## Proposizione dei conti sulla registrazione

Per inserire all'interno della causale creata dei conti che dovranno essere poi proposti in fase di registrazione occorre cliccare sul tasto "Personalizzazione Modelli/Aziende". La personalizzazione può essere fatta sia sul Modello (Valida per tutte le ditte – Scelta consigliata) che per una singola Azienda.

572

Cliccare su Inserisci → Inserisci Modello e selezionare il modello 10000 Modello Standard

| Personalizzazione - Causale [10/3] AFFITTPA                                                                | SSIVI                                                                                              |                                    |  |  |  |
|----------------------------------------------------------------------------------------------------|----------------------------------------------------------------------------------------------------|------------------------------------|--|--|--|
| Selezione tipo attività                                                                                    | Personalizzazione causale                                                                          |                                    |  |  |  |
| Impresa         C         Professionista           □         Inserisci ▼         X         Elimina Modello | Personalizza descrizione Descrizione                                                               | F1 Help<br>Copia da Professionista |  |  |  |
| AZIENDE                                                                                                    |                                                                                                    | AVERE                              |  |  |  |
|                                                                                                    | Codice T0000 - Descrizione Modello Standard  Cerca  K Annulla  T T T T T T T T T T T T T T T T T T |                                    |  |  |  |
|                                                                                                    |                                                                                                    | Conreima Annulia                   |  |  |  |

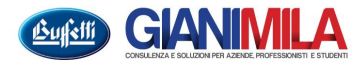

| Personalizzazione - Causale [1073] AFFITTI PAS       | SSIVI                                                                                                    |                  |             |             | ×          |  |
|------------------------------------------------------|----------------------------------------------------------------------------------------------------|------------------|-------------|-------------|------------|--|
| Selezione tipo attività                              | Personalizzazione modello 10000 - Modello Standard                                                                                                    |                  |             |             |            |  |
| C Professionista     D Inserisci ▼ X Elimina Modello | Personalizza desc<br>Descrizione                                                                                                    |                  | F1 Help     |             |            |  |
| MODELLI  MODELLI  MODELLI  MODELLI                   |                                                                                                    | DARE             |             |             |            |  |
| AZIENDE                                              | Gr.         Con.         Sott         Git.         Con.         Sott           31         5         3         Locazione uffici         15         5         1         Banca     |                  |             |             |            |  |
|                                                      | N. Conto Dare                                                                                                    | Descrizione      | Conto Avere | Descrizione | <b>_</b>   |  |
|                                                      | 1     31 / 5 / 3       2     3       3     -       5     6       7     -       8     -       9     -       10     -       11     -       12     -       13     -       14     - | Locazione uffici | 15/5/1      | Banca       |            |  |
|                                                      |                                                                                                    |                  |             | Confer      | ma Annulla |  |

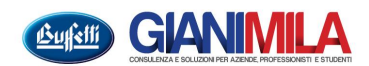